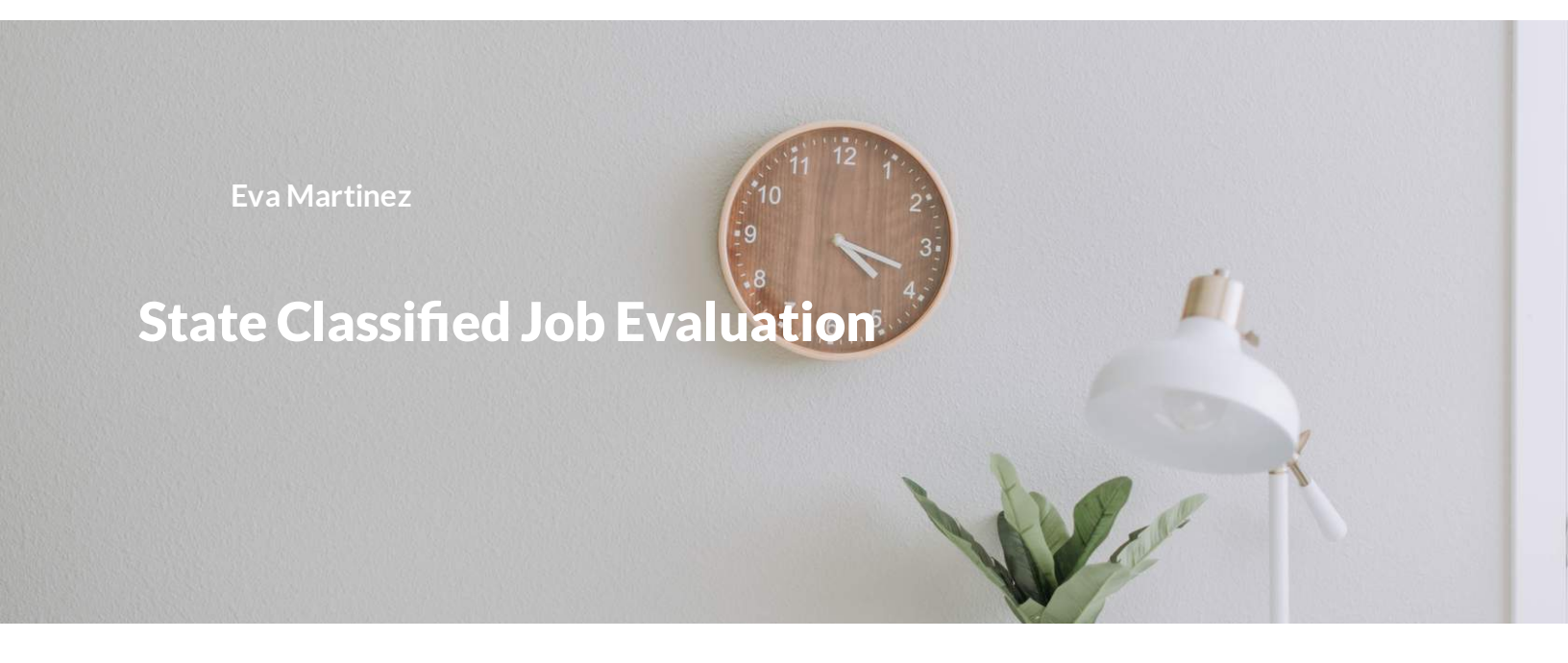

## **Job Evaluation**

Job evaluation is the process of reviewing and classifying a position description into the State Classified system. They are reviewed by our HR department

### State Classified Position Management in the TMS

The following guide will show you how to access the State Classified position management module to initiate a 'Creation' or 'Modification' position description request in the TMS.

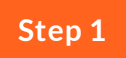

## Start in the Initiator User Group

| You | are now viewing | ) the system as a n | nember of the Ir | nitiator group      |                       |                  |                       |       |
|-----|-----------------|---------------------|------------------|---------------------|-----------------------|------------------|-----------------------|-------|
|     | Applicant Track | ing System          |                  |                     |                       |                  | Welcome, Eva Martinez | logou |
|     | Colorad         |                     |                  |                     |                       |                  | User Group:           |       |
|     | JLdi            |                     |                  |                     |                       |                  | Initiator             | ~     |
| ł   | Home            | Postings -          |                  |                     |                       |                  | Shortcuts 🝷           |       |
|     | Welcome to      | your Online F       | Recruitment      | System              |                       |                  | L3                    |       |
|     |                 |                     |                  |                     |                       |                  |                       |       |
|     | Inbox           | Postings 10         | Users 439        | Hiring Proposals 15 | Position Requests 311 | Onboarding Tasks | 0 Active Applicants   |       |
|     | Special Han     | dling Lists         |                  |                     |                       |                  |                       |       |
|     | SEARCH          |                     |                  |                     |                       |                  |                       |       |
|     |                 |                     |                  |                     |                       | Filters          | $\cap$                |       |
|     |                 |                     |                  |                     |                       |                  | U                     |       |
|     |                 |                     |                  |                     |                       |                  |                       |       |

Ensure that you have 'Initiator' user group access and navigate to it using the 'User Group' drop down option in the upper right hand corner.

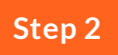

Find the Orange, 'Position Management' module

| Applicant Tracking System |                                                                           | Welcome, Eva Martinez logout                |
|---------------------------|---------------------------------------------------------------------------|---------------------------------------------|
| Applicant Tracking System |                                                                           | User Group:                                 |
| a losition Management     |                                                                           | Initiator                                   |
|                           | -                                                                         | Shortcuts 🝷                                 |
| OTHER TOOLS               | ine Recruitment System                                                    |                                             |
|                           | Users 439 Hiring Proposals 15 Position Requests 311 Onboarding Tasks      | 0 Active Applicants                         |
|                           | Filters                                                                   | 0                                           |
|                           | CURRENT STATE DAYS IN CURRENT STATE OSTDOCTORAL FELLOWSHIP Initiator 3142 | Evaluated Applicants Unevaluated Applicants |

In the upper left hand corner of the screen, click on the three blue dots for the module options. There will be a side bar with the options for different TMS modules as pictured. Navigate to the orange, 'Position Management' module.

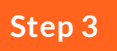

Navigate to the 'State Classified Positions' library

| Position Manage | ement                                                                                               |                         | Welcome, Eva Martinez  |
|-----------------|----------------------------------------------------------------------------------------------------|-------------------------|------------------------|
| Colorad         |                                                                                                    |                         | User Group:            |
| Home            | Position Pescriptions  Classifications                                                              |                         | Shortcuts 👻            |
| Welcome to      | State Classified<br>State Classified Position Requests<br>Admin Professional/ Research Professional |                         |                        |
| Inbox           | Admin Professional/ Research Professional Position Requests<br>Faculty                              | ts 311 Onboarding Tasks | 0 Active Applicants    |
| Special Han     | Faculty Position Requests                                                                           |                         |                        |
| SEARCH          |                                                                                                    | Filters                 | 0                      |
| TITLE           | CURRENT STATE                                                                                       | DAYS IN CURRENT STATE   | Evaluated Annlicants   |
| SURGICAL O      | NCOLOGY POSTDOCTORAL FELLOWSHIP Initiator                                                           | 3142                    | Unevaluated Applicants |

Select 'State Classified' from the drop down located in the header labelled 'Position Description'. This will bring you to the State Classified Position Descriptions.

# From this section you can Create or Modify an existing Position Description

| Position Managem         | ent                          |                                                       | Welcome, Eva Martinez logout      |
|--------------------------|------------------------------|-------------------------------------------------------|-----------------------------------|
| Colorado                 | <b>Ra</b>                    |                                                       | User Group:                       |
| University               |                              |                                                       | Initiator                         |
| Home F                   | Position Descriptions -      | Classifications -                                     | Shortcuts 👻                       |
| / Position Descripti     | ons / State Classified ☆     |                                                       |                                   |
| State C                  | lassified Po                 | sition Descriptions                                   | + Create New Position Description |
| Saved Search             | es 🗸                         | Search Q More Search Optio                            | v v                               |
| ,<br>State Classified Po | ositions 🗙                   |                                                       |                                   |
| "State Classified        | Positions" 7797 Selected red | cords 💿 🛛 X Clear selection?                          | Actions ~                         |
|                          | ← Previou                    | $ \begin{array}{cccccccccccccccccccccccccccccccccccc$ |                                   |
|                          | Position                     | Employee First Employee Last                          | (Actions) +                       |

Please see the guide appropriate to your specific request.

## Creating a State Classified Position Description

| Position Ma       | nagement                             |                               |                           | Welcome, Eva Martinez             | logout |
|-------------------|--------------------------------------|-------------------------------|---------------------------|-----------------------------------|--------|
| Color             | ado 🔊                                |                               |                           | User Group:                       |        |
| 3                 | Labersity                            |                               |                           | Initiator                         | ~      |
| Home              | Position Descriptions -              | Classifications -             |                           | Shortcuts 🝷                       | l.     |
| / Position De     | scriptions / State Classified ជំ     |                               |                           |                                   |        |
| State             | e Classified Po                      | sition Descriptions           |                           | + Create New Position Description |        |
| Saved S           | Searches 🗸                           | Searc                         | h Q More Search Options V | l                                 |        |
| ,<br>State Classi | fied Positions                       |                               |                           |                                   |        |
| "State Cla        | ssified Positions" 7797 Selected rec | ords 0 × Clear selection?     |                           | Actions 🗸                         |        |
|                   | ← Previou                            | is <b>1</b> 2 3 4 5 6 7 8 9 : | 259 260 Next →            |                                   |        |
|                   | Position                             | Employee First En             | iployee Last              | (Actions                          | ;)     |

In the 'State Classified Position Descriptions' section of TMS you can create a new position request

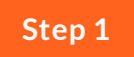

## Select the Orange button

| Position Management           |                                                                          |                      |                               |       | Welcome, Eva Martinez         | logout |
|-------------------------------|--------------------------------------------------------------------------|----------------------|-------------------------------|-------|-------------------------------|--------|
| Colorado                      | 3                                                                        |                      |                               |       | User Group:                   |        |
| State<br>University           |                                                                          |                      |                               |       | Initiator                     | ~      |
| Home Positi                   | on Descriptions -                                                        | Classifications -    |                               |       | Shortcuts 🝷                   |        |
| / Position Descriptions /     | State Classified ☆                                                       |                      |                               |       |                               |        |
| Ctote Cla                     | asified De                                                               | altion Decembrics    | -                             | + Cre | ate New Position Description  |        |
| State Cla<br>Saved Searches ~ | ssified Po                                                               | sition Description   | Search Q Hide Search Options  | + Cre | eate New Position Description |        |
| State Cla                     | Add Column:                                                              |                      | Search Q Hide Search Options  | + Cre | eate New Position Description |        |
| State Cla<br>Saved Searches ~ | Add Column:<br>Status:                                                   | Add Column<br>Status | Search Q. Hide Search Options | + Cre | ate New Position Description  |        |
| State Cla<br>Saved Searches V | Add Column:<br>Status:<br>Position Number:                               | Add Column<br>Status | Search Q Hide Search Options  | + Cre | ate New Position Description  |        |
| State Cla                     | Add Column:<br>Add Column:<br>Status:<br>Position Number:<br>Department: | Add Column<br>Status | Search Q Hide Search Options  | + Cre | ate New Position Description  |        |

Click the Orange button on the right side of the module. This button is labeled '+ Create New Position Description'.

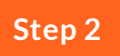

**Enter Department Information and 'Start Position Request'** 

| Position Ma   | nagement                                              |                                                                              | Welcome, Eva Martinez logout  |
|---------------|-------------------------------------------------------|------------------------------------------------------------------------------|-------------------------------|
| Color         | ado 🔊                                                 |                                                                              | User Group:                   |
|               | University                                            |                                                                              | Initiator                     |
| Home          | Position Descriptions -                               | Classifications *                                                            | Shortcuts 👻                   |
| Position Desc | riptions <mark>State Classified</mark> Create New Sta | e Classified Position යු                                                     |                               |
| Description   | Create New State Classified Pos                       | tion<br>To create a new Position Description, select<br>osition Description. | Cancel Start Position Request |
|               | Working Title *                                       |                                                                              |                               |
|               | Organizational Unit                                   |                                                                              |                               |

You will be directed to a new page (pictured above). Here you will be able to enter the Working Title of the position as well as the Department (Organizational Unit) information.

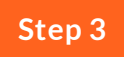

### **Cloning an Existing Position**

| Add Co               | olumn: Add Col | lumn    |  | ~ |  |  |
|----------------------|----------------|---------|--|---|--|--|
| ;                    | Status: Status |         |  |   |  |  |
| Position Nu          | umber:         |         |  |   |  |  |
|                      |                |         |  |   |  |  |
| ne an existing Posit | ion Descr      | iption? |  |   |  |  |
| Depar                | ion Descr      | iption? |  |   |  |  |

You also have the option to clone an existing position. On the same page as the Working Title and Organization Unit information, scroll until you see "Clone an existing Position Description?". Just above that question, you will see a search function. Click 'More Search Options' and search for the position you would like to clone. Step 4

## 'Start Position Request'

| <br>Position Mar | nagement                                              |                                                   |                                 |                | Welcome, Eva Martinez   | <u>logout</u> |
|------------------|-------------------------------------------------------|---------------------------------------------------|---------------------------------|----------------|-------------------------|---------------|
| Color            |                                                       |                                                   |                                 |                | User Group:             | ~             |
| Home             | Position Descriptions -                               | Classifications -                                 |                                 |                | Shortcuts 👻             | T             |
| Position Desc    | riptions <mark>State Classified</mark> Create New Sta | e Classified Position ☆                           |                                 |                |                         |               |
|                  | Create New State Classified Pos                       | ition                                             |                                 | Cancel St.     | art Position Request    |               |
| Description      | below to clone from an existing                       | To create a new Position<br>Position Description. | Description, select a title and | Organizational | Unit. Select a Position |               |
|                  | Working Title *                                       |                                                   |                                 |                |                         |               |
|                  |                                                       |                                                   |                                 |                |                         |               |
|                  | Organizational Unit                                   |                                                   |                                 |                |                         |               |

Once you have selected position to clone OR entered the Working Title and Organizational Unit information, select the blue 'Start Position Request' button on the right side of the screen.

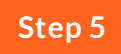

#### **Enter the Position Information**

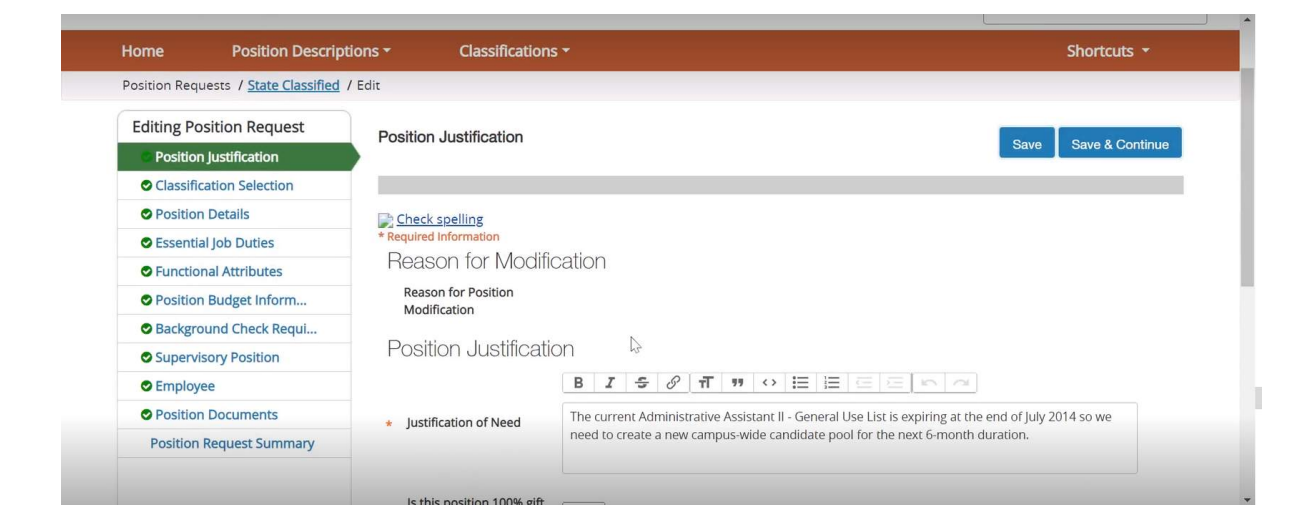

Enter the correct position information into the position description fields available. If you have specific questions about your position, please reach out to Human Resources.

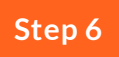

## Moving the Position Request to the Hiring Authority

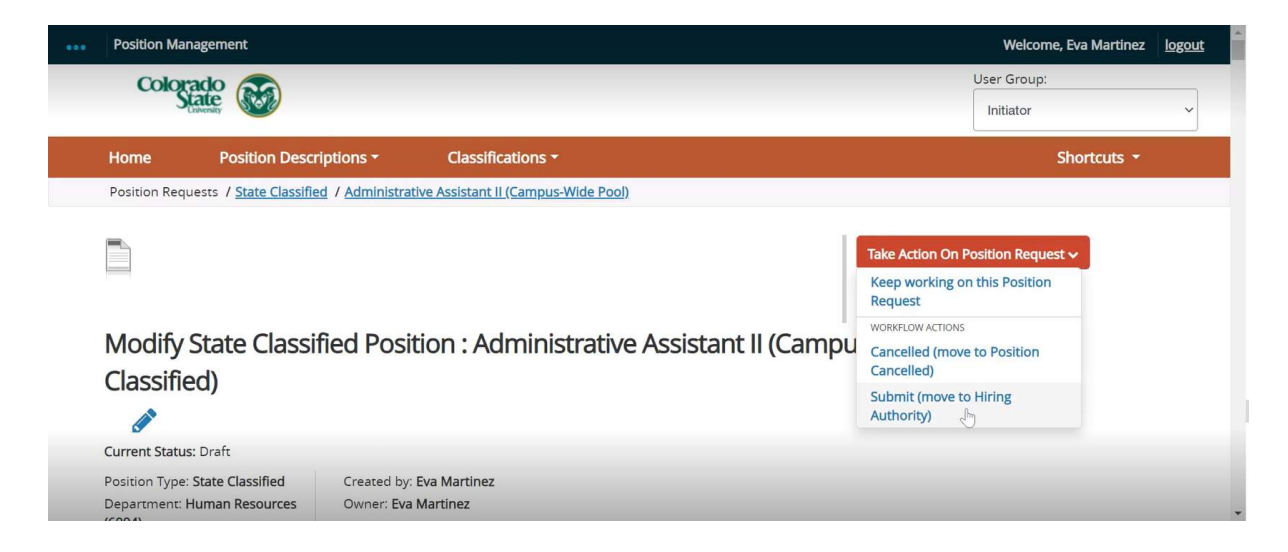

Once the position description is complete, move the position request to be reviewed by the Hiring Authority. To do this, select the Orange dropdown labeled 'Take Action on Position Request'. From here you will have the option to 'Submit (move to Hiring Authority)'.

## Job Evaluation Workflow and Approval process

Please see the Job Evaluation workflow outlined below for the complete Job Evaluation process.

## Modifying a State Classified Position Description

| Position Manageme      | nt                          |                           |                             |                          | Welcome, Eva Martinez             | logout |
|------------------------|-----------------------------|---------------------------|-----------------------------|--------------------------|-----------------------------------|--------|
| Colorado               |                             |                           |                             |                          | User Group:                       |        |
| University             |                             |                           | _                           |                          | Initiator                         | ~      |
| Home Po                | sition Descriptions -       | Classifications -         |                             |                          | Shortcuts 👻                       |        |
| / Position Description | ns / State Classified 🖒     |                           |                             |                          |                                   |        |
| State C                | assified Po                 | sition Descri             | ptions<br><sub>Search</sub> | Q. More Search Options 🗸 | + Create New Position Description |        |
| State Classified Pos   | itions 🗙                    |                           |                             |                          |                                   |        |
| "State Classified P    | ositions" 7797 Selected rec | ords 0 × Clear selection? |                             |                          | Actions 🗸                         |        |
|                        | ← Previou                   | s 1 2 3 4 5 6             | 7 8 9 259                   | 260 Next →               |                                   |        |
|                        | Position                    | Er                        | nployee First Employe       | e Last                   | (Actions                          | 5)     |

In the 'State Classified Position Descriptions' section of TMS you can modify an existing position description.

## Step 1

## Search for the Existing Position Description

| ••• | Position Ma   | nagement                               |                           |                         |                       | Welcome, Eva Martinez             | logout |
|-----|---------------|----------------------------------------|---------------------------|-------------------------|-----------------------|-----------------------------------|--------|
|     | Color         | ado 💦                                  |                           |                         |                       | User Group:                       |        |
|     | 3             | University                             |                           |                         |                       | Initiator                         | ~      |
|     | Home          | Position Descriptions -                | Classifications -         |                         |                       | Shortcuts 🔻                       |        |
|     | / Position De | scriptions / State Classified ☆        |                           |                         |                       |                                   |        |
|     | State         | e Classified Po                        | sition Descrip            | tions                   |                       | + Create New Position Description |        |
|     | Saved         | Searches 🗸                             |                           | Search Q N              | lore Search Options 🗸 |                                   |        |
|     | State Classi  | fied Positions 🗙                       |                           |                         |                       |                                   |        |
|     | "State Cla    | ssified Positions" (7797) Selected red | ords 0 × Clear selection? |                         |                       | Actions 🗸                         | -      |
|     |               | ← Previoi                              | 1 2 3 4 5 6 7             | 8 9 259 260             | $Next \to$            |                                   |        |
|     | _             | Position                               | Emple                     | oyee First Employee Las | st                    | (Actions                          | )      |

Search for an existing State Classified Position Description by Working Title, Department, or Position Number.

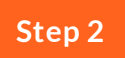

## Select the Position Description

|          | Position Number:                                                                                              | 000000                                         |                                                             |                        |                       |            |                  |                                     |
|----------|----------------------------------------------------------------------------------------------------|------------------------------------------------|-------------------------------------------------------------|------------------------|-----------------------|------------|------------------|-------------------------------------|
|          | Department:                                                                                                   | Department                                     |                                                             |                        |                       |            |                  |                                     |
|          | Outstanding Actions:                                                                                          | Select outstanding                             | actions                                                     | ,                      | •                     |            |                  |                                     |
| Ad hoc s | Search X State Cla                                                                                            | ssified Positions                              |                                                             |                        |                       |            |                  |                                     |
| Ad hou   | oc Search 1 Save this search? Select                                                                          | ed records 🧿 🛛 🗙                               | Clear selection?                                            |                        |                       |            |                  | Actions 🗸                           |
| Ad hor   | oc Search 1 Save this search? Select Working Title                                                            | ed records 💿 🛛 🗙<br>Position<br>Number         | Clear selection?<br>Department                              | Employee First<br>Name | Employee Last<br>Name | Supervisor | Status           | Actions ~<br>(Actions)              |
| Ad ho    | Save this search? Select<br>Working Title<br>Administrative Assistant II (Camp<br>W(Me Pool)                  | ed records ① × Position Number US- 000000.0000 | Clear selection?<br>Department<br>Human Resources<br>(6004) | Employee First<br>Name | Employee Last<br>Name | Supervisor | Status<br>Active | Actions ~<br>(Actions)<br>Actions ~ |
| Ad ho    | working Title     Administrative Assistant II (Camp<br>WI <sup>4</sup> e Pool)                                | ed records   Position Number  US: 000000.0000  | Clear selection?<br>Department<br>Human Resources<br>(6004) | Employee First<br>Name | Employee Last<br>Name | Supervisor | Status<br>Active | Actions  (Actions) Actions          |
| Ad ho    | Working Title<br>Administrative Assistant II (Camp<br>W( <sup>H</sup> e Pool)                                 | ed records   Position Number  US- 000000.0000  | Clear selection?<br>Department<br>Human Resources<br>(6004) | Employee First<br>Name | Employee Last<br>Name | Supervisor | Status<br>Active | Actions<br>(Actions)<br>Actions     |
| Ad ho    | Save this search?     Select       Working Title     Administrative Assistant II (Camp Wi <sup>ng</sup> Pool) | ed records   Position Number  US- 000000.0000  | Clear selection?<br>Department<br>Human Resources<br>(6004) | Employee First<br>Name | Employee Last<br>Name | Supervisor | Status<br>Active | Actions ~<br>(Actions)<br>Actions ~ |

Select the Position Description you would like to edit by clicking on the 'Working Title'

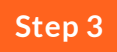

## Modify the Position Description

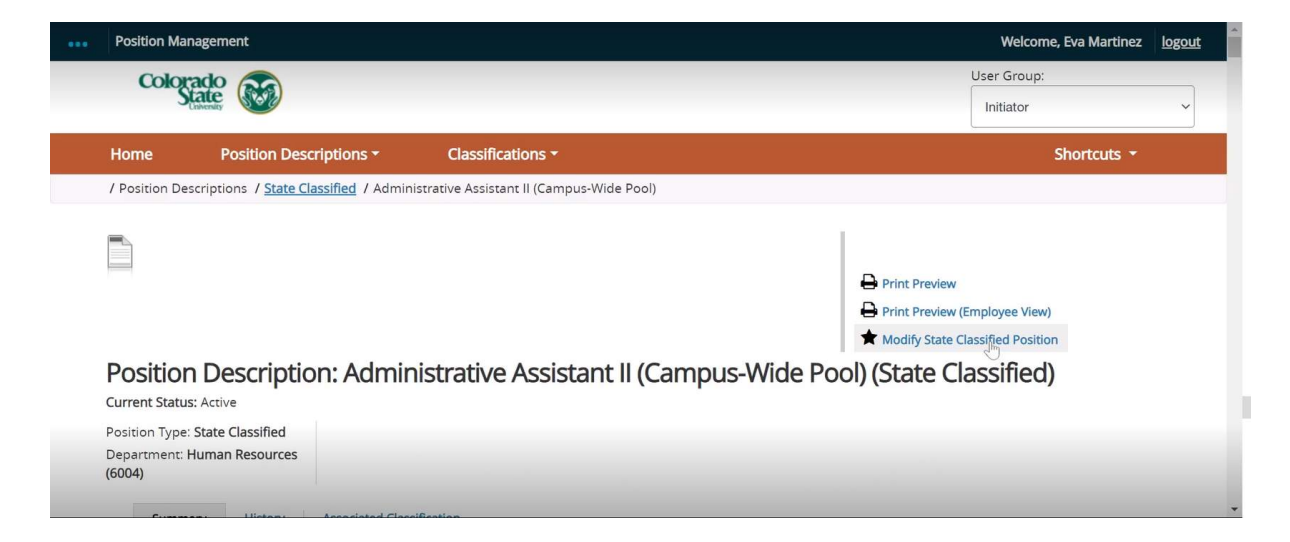

By clicking the Working Title, you will be directed to the existing position description. To Modify the position description, click on theblack star labeled 'Modify State Classified Position'. Step 4

### **Start Position Request**

| <br>Position Mar                                                                                                    | nagement                |                   |                               |                         | Welcome, Eva Martinez | logout |
|----------------------------------------------------------------------------------------------------|-------------------------|-------------------|-------------------------------|-------------------------|-----------------------|--------|
| Color                                                                                                    | acto 👀                  |                   |                               |                         | User Group:           | ~      |
| Home                                                                                                    | Position Descriptions - | Classifications - |                               |                         | Shortcuts 🝷           |        |
| Position DescriptionsState ClassifiedCreate New State Classified Position 🏠                                                                                       |                         |                   |                               |                         |                       |        |
| Create New State Classified Position                                                                                                    |                         |                   | Cancel Start Position Request |                         |                       |        |
| To create a new Position Description, select a title and Organizational Unit. Select a Posit<br>Description below to clone from an existing Position Description. |                         |                   |                               | Jnit. Select a Position |                       |        |
|                                                                                                    | Working Title *         |                   |                               |                         |                       |        |
|                                                                                                    | Organizational Unit     |                   |                               |                         |                       |        |

You will be asked to Confirm that you would like to start modifying the position description. Once you select 'Start', the position description will be locked for other changes until the request is approved.

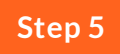

#### **Enter the Position Information**

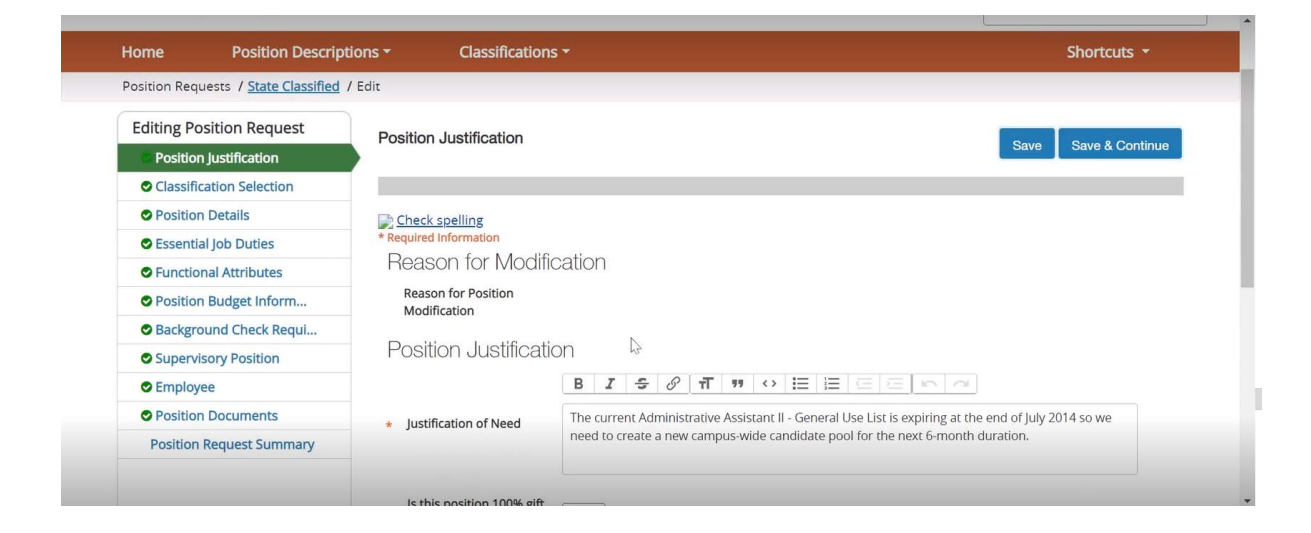

Enter the correct position information into the position description fields available. If you have specific questions about your position, please reach out to Human Resources.

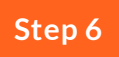

## Moving the Position Request to the Hiring Authority

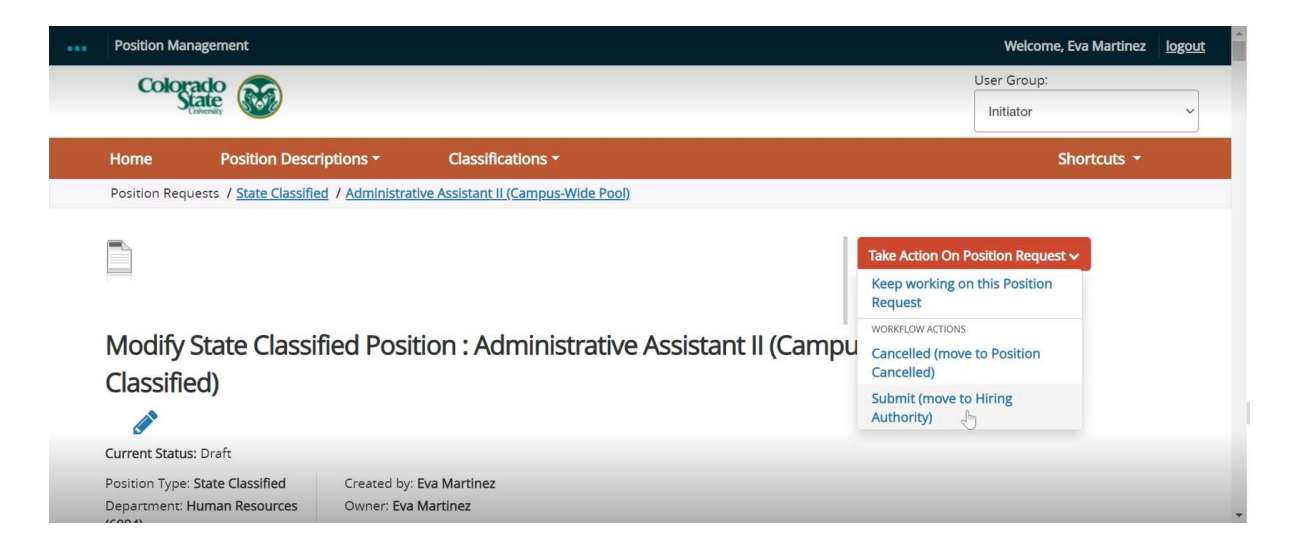

Once the position description is complete, move the position request to be reviewed by the Hiring Authority. To do this, select the Orange dropdown labeled 'Take Action on Position Request'. From here you will have the option to 'Submit (move to Hiring Authority)'.

## Job Evaluation Workflow and Approval process

Please see the Job Evaluation workflow outlined below for the complete Job Evaluation process.

#### State Classified Job Evaluation Roadmap

| Initiator Creates or Modifies a Position Description in the TMS, attaches necessary documentation (e.g. updated org chart, letter of resignation, etc.), and submits to the Hiring Authority |
|----------------------------------------------------------------------------------------------------|
| Hiring Authority reviews and approves the Position Description contents, submits to HR Job Evaluation.                                                                                       |
| HR Job Evaluation Specialist performs Job Evaluation, appropriately classifies the position within the State Classified system, and submits to the Signature Authority.                      |
| Signature Authority reviews the classification decision and approves Position<br>Description or edits PD to provide further information.                                                     |
| HR Job Evaluation Specialist does a Final Review and approves edits if necessary.                                                                                                    |

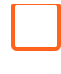

If the Position Description is a creation request or needs to be approved, the HR Job Evaluation Specialist submits the Position Request to the Operations Resources team.

HR Job Evaluation specialist or Operations Resources team approves position request.

Position is Approved and State Classified employment team is notified to begin recruitment (if requested).